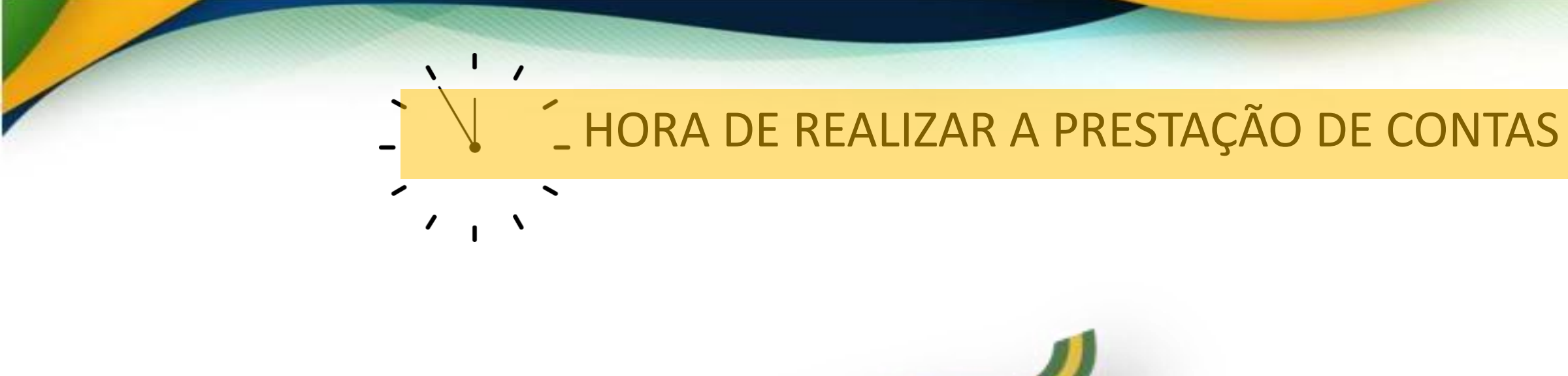

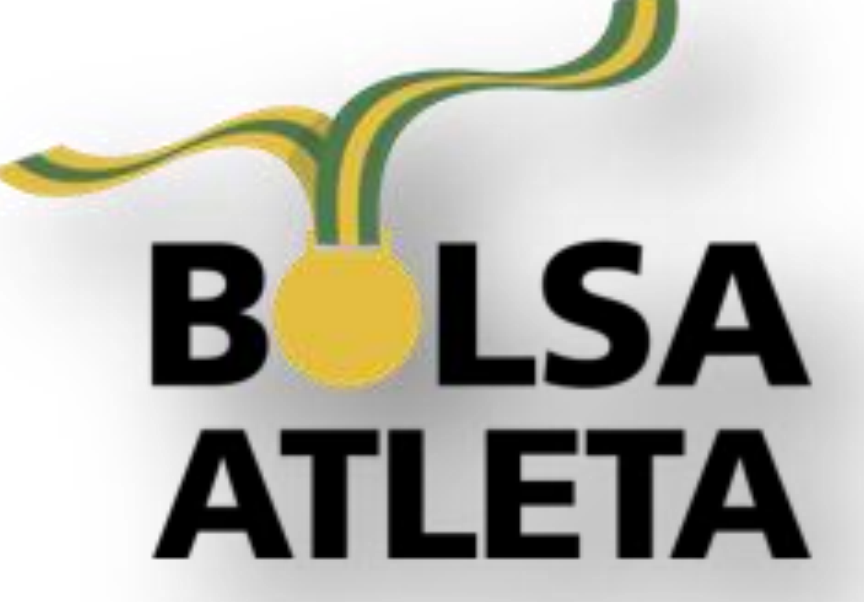

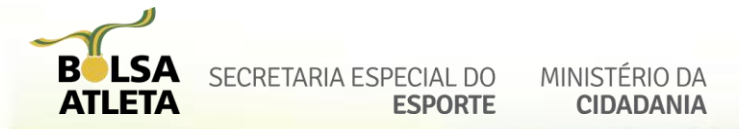

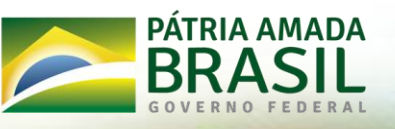

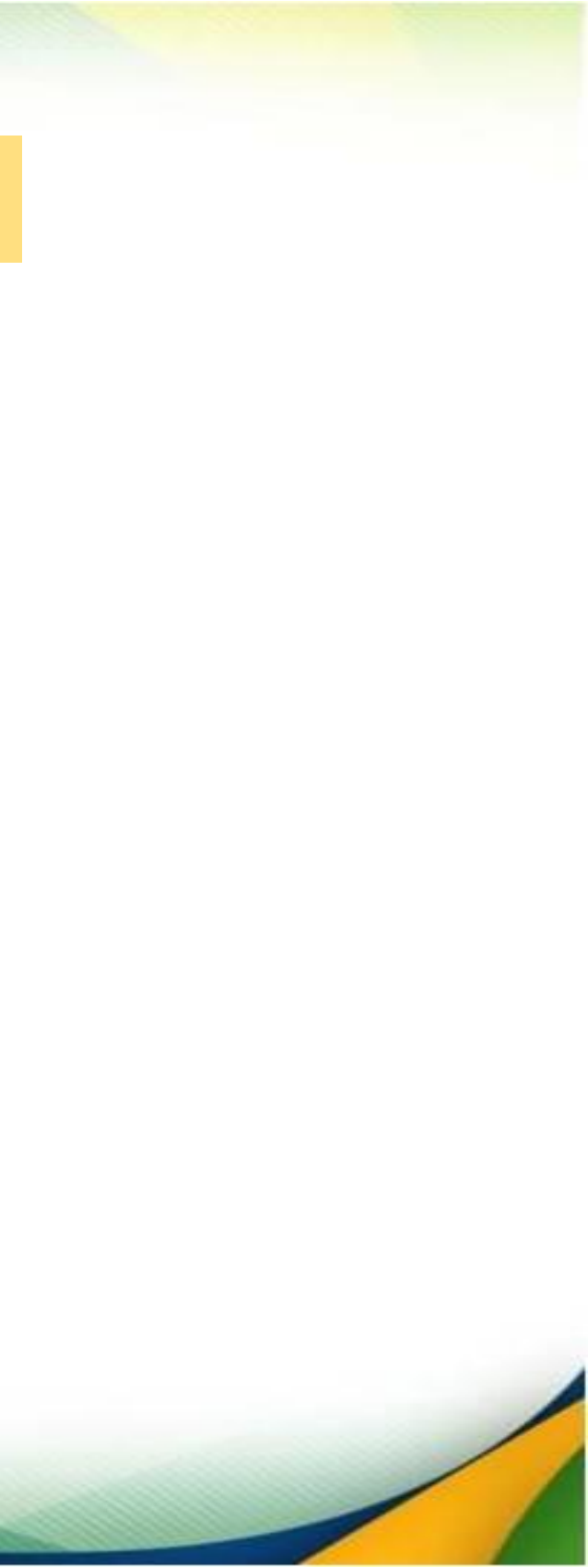

## PASSO 1 – CLICAR EM "ÁREA RESTRITA"

#### <u>Bolsa Atleta — Português (Brasil) (www.gov.br)</u>

| GOVERNO FEDERAL                                       | Órgãos do Governo | Acesso à Informação Legislaç | ão Acessibilidade 🚺        | Entrar    |
|-------------------------------------------------------|-------------------|------------------------------|----------------------------|-----------|
| ■ Ministério da Cidadania                             |                   | O que vo                     | cê procura?                | ٩         |
| Ações e Programas > Bolsa Atleta           INSCRIÇÕES | PRÉ-REQUISITOS    | LEGISLAÇÃO                   | CONTEMP                    | LADOS     |
|                                                       | BATI              |                              | BRASIL<br>BRASIL<br>BRASIL |           |
| INFORME DE RENDIMENTOS                                | DENTIDADE VISUAL  | PRESTAÇÃO DE CONTAS          | PERGUNTAS FR               | REQUENTES |

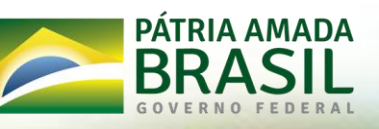

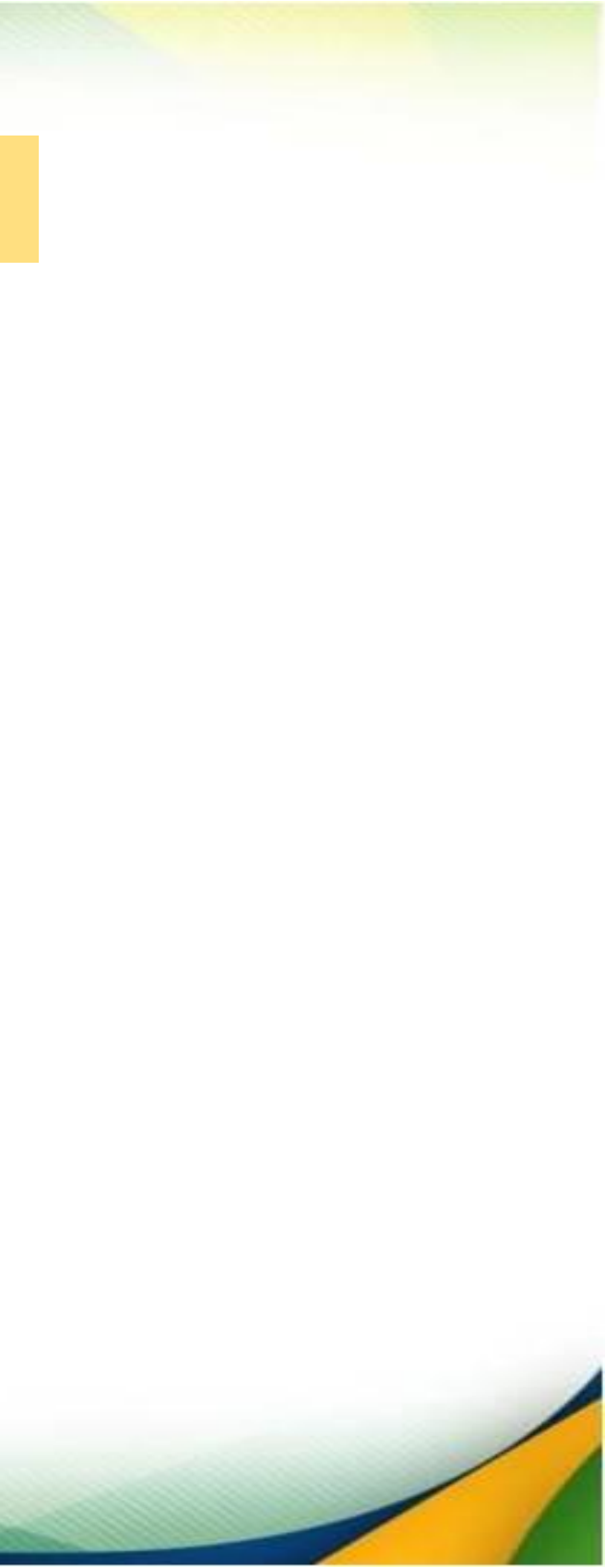

## PASSO 2 – CLICAR EM "ENTRAR COM GOV.BR"

| Ministério<br><b>da Cidadania</b> |
|-----------------------------------|
| Usuario:                          |
| Preenchimento obrigatório         |
|                                   |
| Senha:                            |
| Preenchimento obrigatório         |
| Entrar                            |
|                                   |
| ou                                |
| Entrar com gov.br                 |
| Versão: 1.1.9                     |

BLSA SECRETARIA ESPECIAL DO MINISTÉRIO DA CIDADANIA

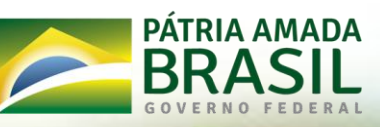

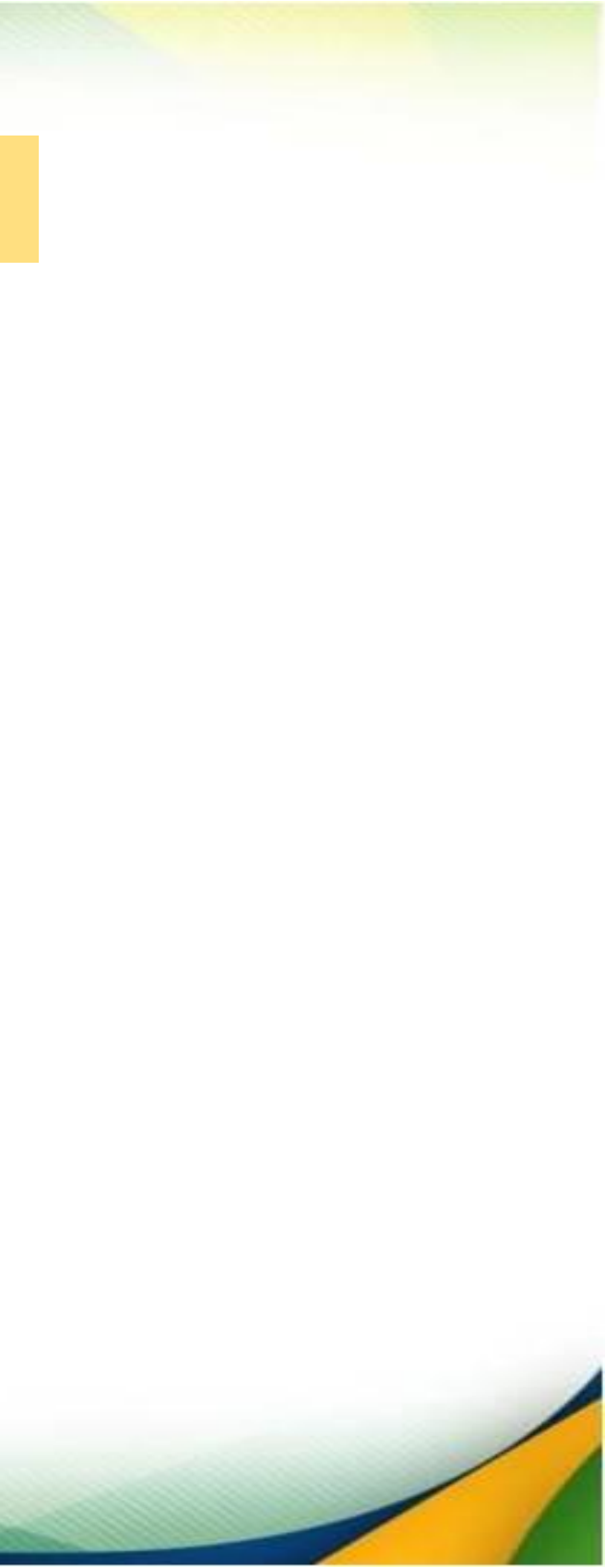

### PASSO 3 – ACESSAR SISTEMA

| jov.br    |                                                               | <ul> <li>Alto Contraste no VLik</li> </ul> |
|-----------|---------------------------------------------------------------|--------------------------------------------|
| 1 and     |                                                               | Identifique-se no gov.br com:              |
| Stilles - |                                                               | Número do CPF                              |
|           |                                                               | CPF                                        |
|           | Uma conta gov.br                                              | Digite seu CPF                             |
| Carlo     | de cada cidadão que acessa<br>os serviços digitais do governo | Continuar                                  |
| T SAS     |                                                               | Outras opções de identificação:            |
| CAN THE   |                                                               | Login com seu banco SUA CONTA SERÀ PRATA   |
|           |                                                               | Login com QR code                          |
|           |                                                               | Seu certificado digital                    |
|           |                                                               | Seu certificado digital em nuvem           |
|           |                                                               | <ul> <li>Entenda a conta gov.br</li> </ul> |

BLSA SECRETARIA ESPECIAL DO MINISTÉRIO DA CIDADANIA

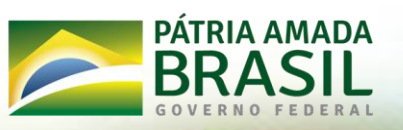

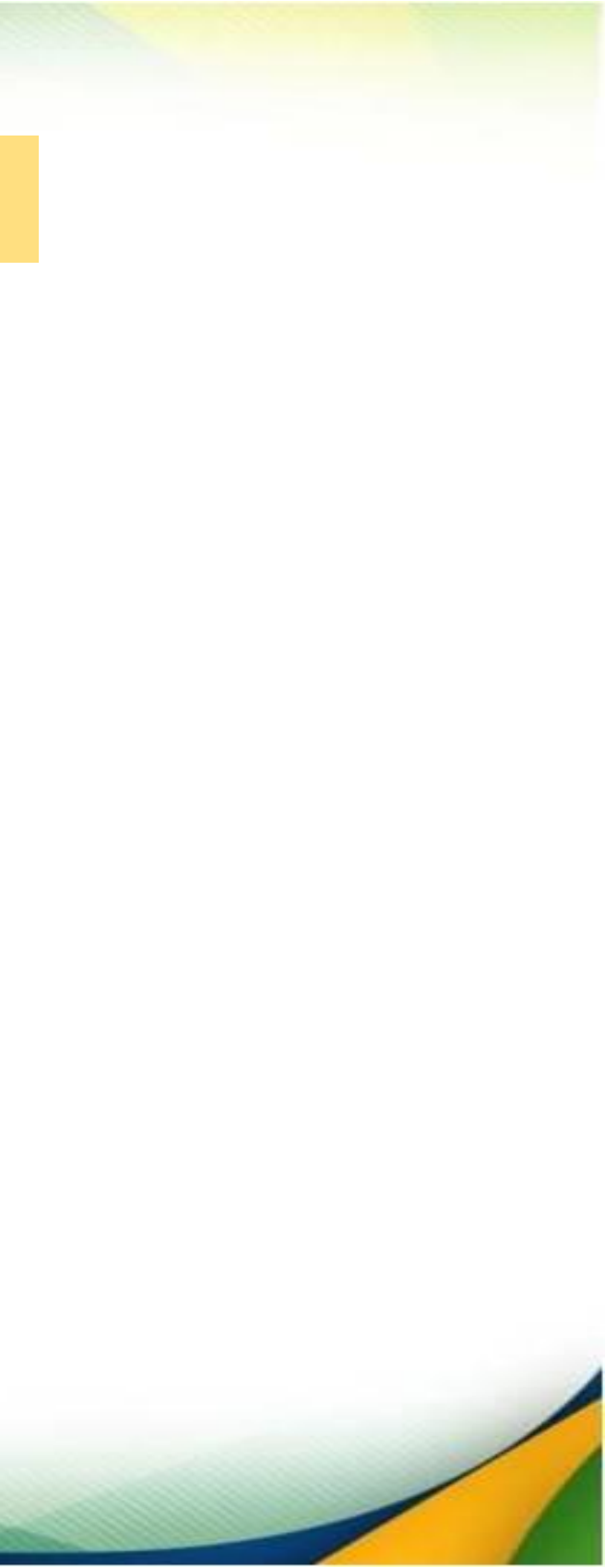

### PASSO 4 – CLICAR EM "ACOMPANHAR"

| Ministério<br>da Cidadania                                                                                                    | Bolsa Atleta - Se | ecretaria Especial c | lo Esporte   |                         |                           |   |    | :  |
|----------------------------------------------------------------------------------------------------|-------------------|----------------------|--------------|-------------------------|---------------------------|---|----|----|
| Meu Nome ~                                                                                                    | Atleta            | ESPORTE              |              |                         |                           | ٢ | +1 | -1 |
| <ul> <li>         ■ Atleta ~     </li> <li>         ■ Financeiro ~     </li> <li>         ■ Prestação de Contas ^     </li> </ul> | Inscrições        | Indicações Pódio     | Meu Cadastro | Acompanhar<br>Pagamento | Informe de<br>Rendimentos |   |    |    |
| III Acompanhar                                                                                                    | Dados Bancários   |                      |              |                         |                           |   |    |    |

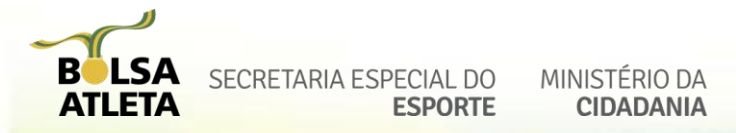

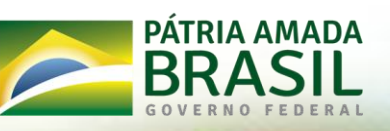

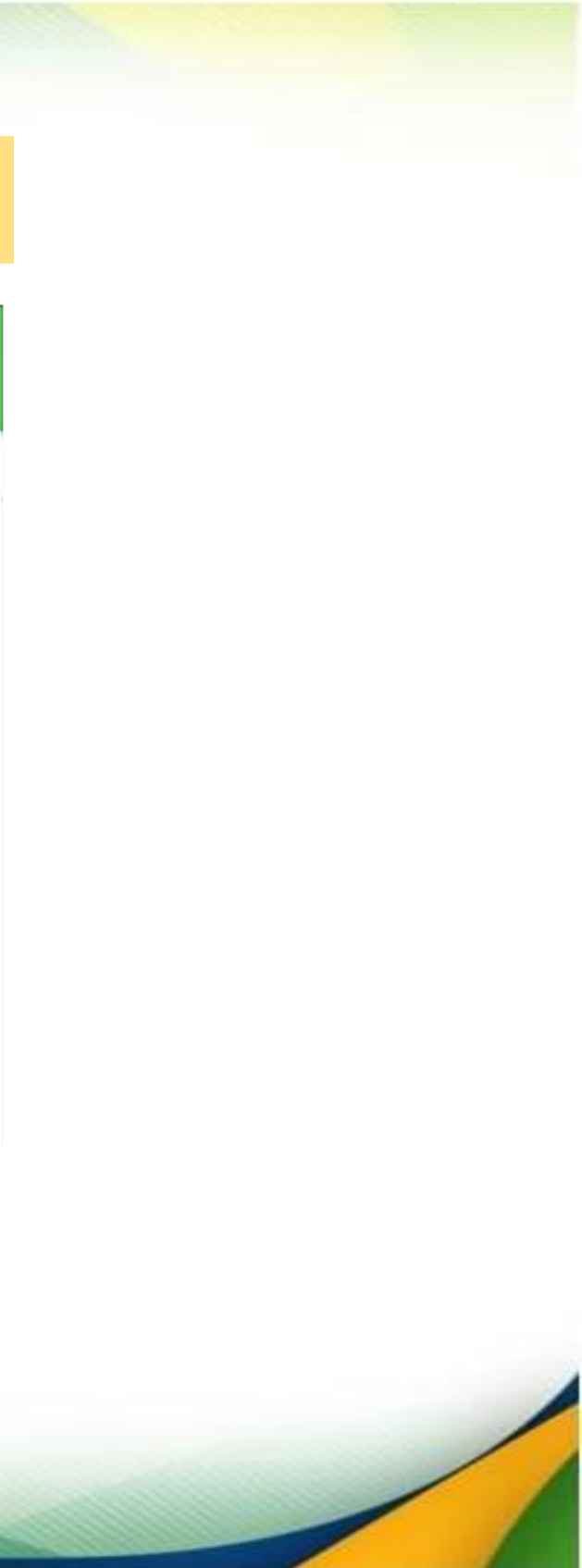

# PASSO 5 – CLICAR EM AÇÕES ' 💿 "

| ar Prestaçao | de Conta | s                             |    |                      |
|--------------|----------|-------------------------------|----|----------------------|
| Ano          |          | Situação da Prestação de Cont | 88 |                      |
| Selecione    | $\sim$   | Selecione                     | ~  |                      |
|              |          |                               |    |                      |
|              |          |                               |    |                      |
|              |          |                               |    | O Pesquierr = Limper |
|              |          |                               |    |                      |
|              |          |                               |    |                      |
|              |          |                               |    |                      |

| Ano<br>= | Categoria            | Modalidade | Situação<br>= | Valor<br>Recebido 📻 | Primeiro<br>Pagamento 📻 | Último<br>Pagamento 📻 | Prestar Contas<br>Até 📻 | Ações |
|----------|----------------------|------------|---------------|---------------------|-------------------------|-----------------------|-------------------------|-------|
| 2021     | Atleta<br>Estudantil | Judô       | Pendente      | 4.440,00            | 16/06/2021              | 16/05/2022            | 17/06/2022              |       |
|          |                      |            |               | Total               | de registros: 1         |                       |                         |       |

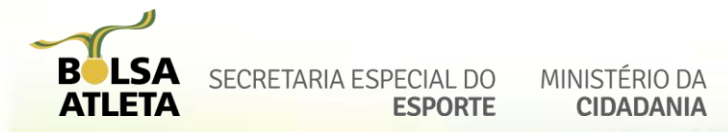

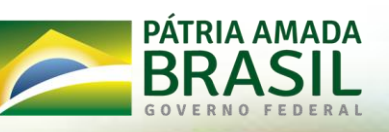

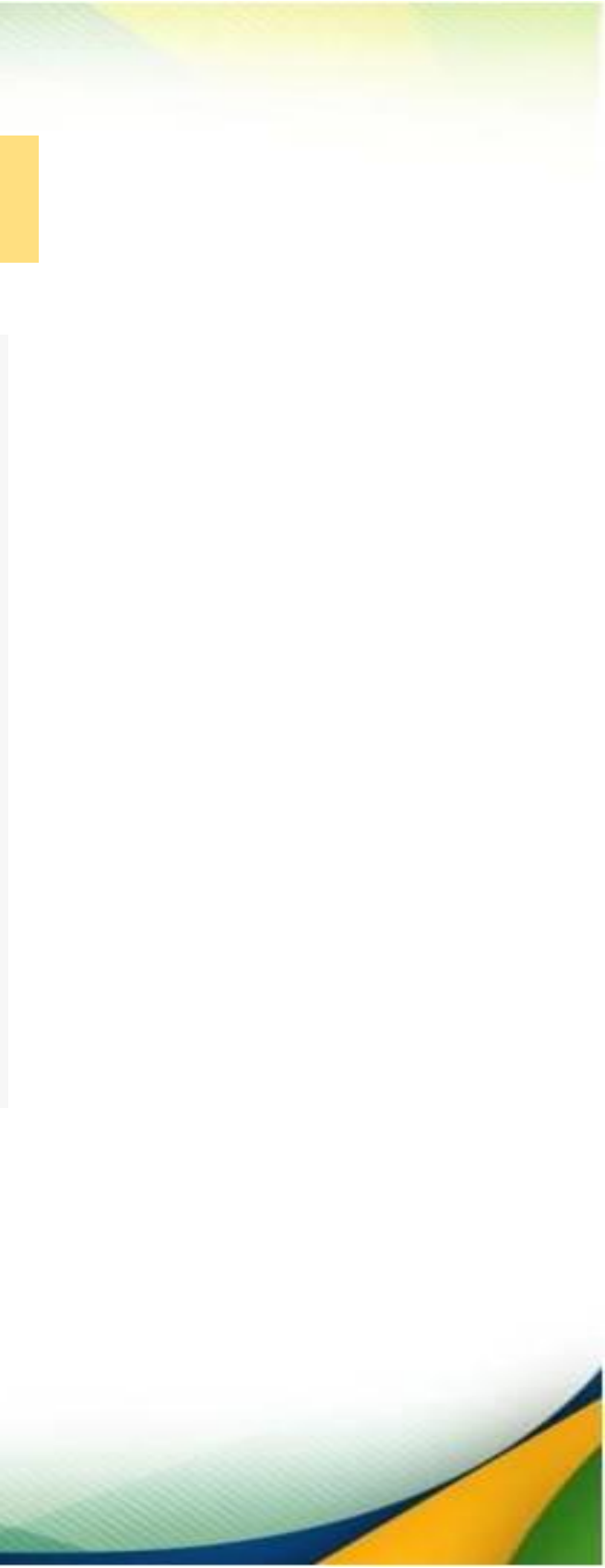

## PASSO 6 – ANEXAR AS DECLARAÇÕES

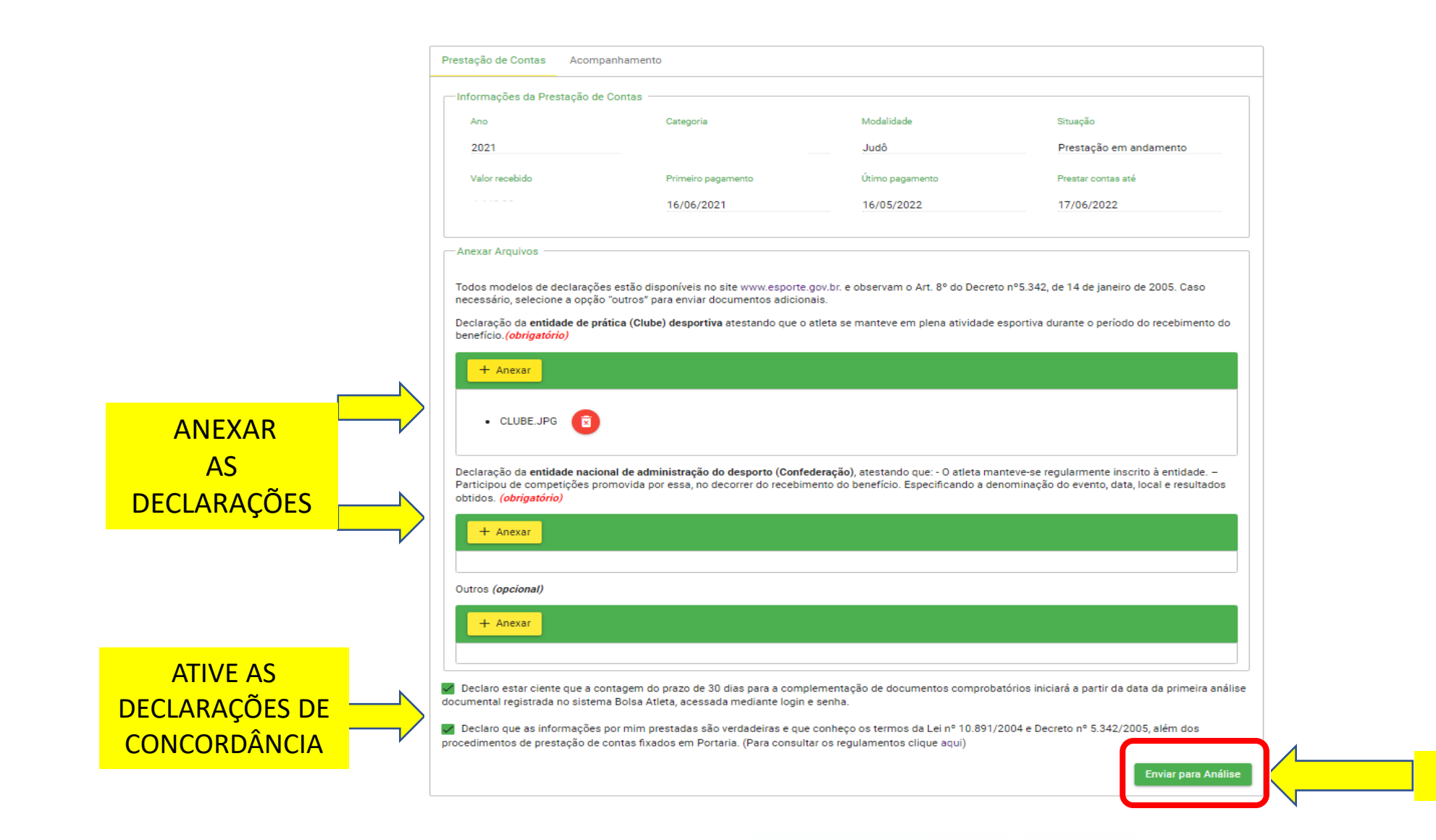

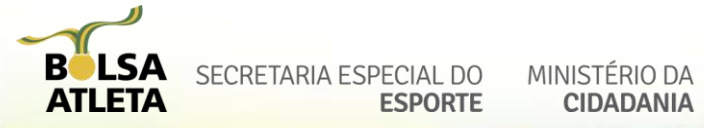

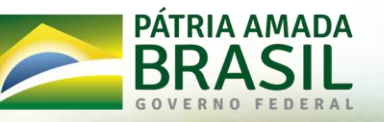

**ENVIAR** 

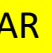

#### PASSO 7 - CLICAR EM "ACOMPANHAMENTO"

#### + TUDO CERTO +

A DOCUMENTAÇÃO DE SUA PRESTAÇÃO DE **CONTAS FOI ENVIADA** PARA ANÁLISE.

**AGUARDE E ACOMPANHE!** 

| /Pi | restacao Contas/Pre   | star Conta                                    |
|-----|-----------------------|-----------------------------------------------|
| Pr  | estação de Contas     | Acompanhamento                                |
| [   | Histórico             |                                               |
|     | Data/Hora             | Observação                                    |
|     | 18/05/2022 -<br>16:17 | Gestor está analisando                        |
|     | 18/05/2022 -<br>16:14 | Documentação enviada pelo atleta para análise |
|     | 18/05/2022 -<br>15:41 | Rotina automática                             |

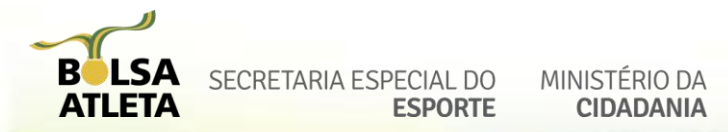

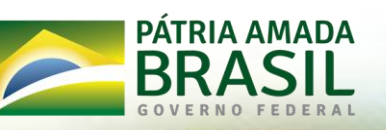

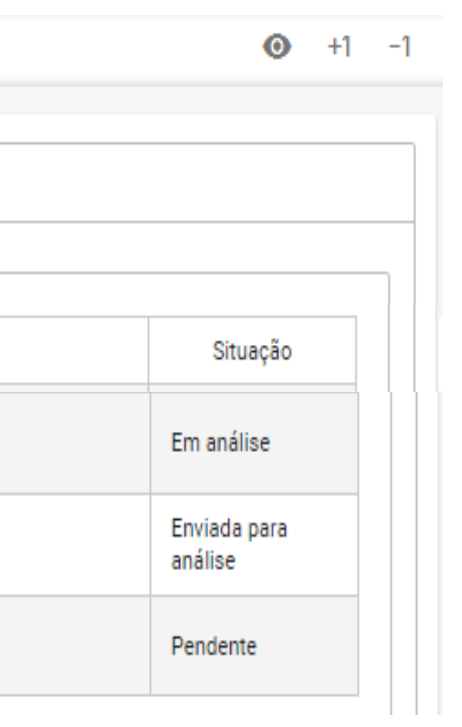